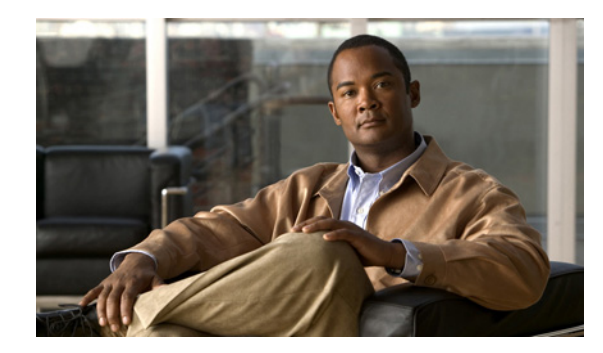

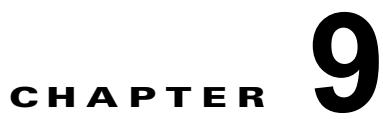

# Cisco Unity Connection 8.x のコール ルー ティング テーブルの管理

次の項を参照してください。

ſ

- 「Cisco Unity Connection 8.x のデフォルト コール ルーティング ルールの概要」(P.9-1)
- 「Cisco Unity Connection 8.x のコール ルーティング ルールの追加」(P.9-2)
- 「Cisco Unity Connection 8.x のコール ルーティング ルールの変更」(P.9-2)
- 「Cisco Unity Connection 8.x の電話言語設定の変更」(P.9-3)
- 「Cisco Unity Connection 8.x でのコール ルーティング ルールの順序変更」(P.9-4)
- 「Cisco Unity Connection 8.x のコール ルーティング ルールの削除」(P.9-4)

### Cisco Unity Connection 8.x のデフォルト コール ルー ティング ルールの概要

Cisco Unity Connection には、ユーザおよび識別できない発信者からのコールを処理する2つのコール ルーティングテーブルがあります。1つは直接コール用で、もう1つは転送コール用です。

直接ルールは、Connection に直接ダイヤルしたユーザおよび識別できない発信者からのコールを処理 します。事前定義済みの直接ルーティング ルールには、次のものがあります。

- サインイン試行:ユーザからのコールが、ユーザ サインイン カンバセーションにルーティングされます。
- ガイダンス:識別できない発信者からのコールが、ガイダンスにルーティングされます。

転送ルールでは、ユーザの内線、またはユーザアカウントに関連付けられていない内線(会議室など) から Connection に転送されたコールが処理されます。事前定義済みの転送ルーティング ルールには、 次のものがあります。

- 転送試行:ユーザの内線に転送されたすべてのコールが、ユーザのグリーティングにルーティング されます。
- ガイダンス:ユーザアカウントに関連付けられていない内線から転送されたコールが、ガイダンスにルーティングされます。

それぞれのルーティング テーブルに追加したルールに対する、サインイン試行ルールと転送試行ルー ルの順序を変更できますが、どちらのテーブルでもガイダンス ルールは必ず最後のエントリになりま す。事前定義されたルールは削除できません。 新しいルールを作成するときは、コールのルーティングに使用する基準だけを指定し、ページのその他のフィールドは空白のままにしてもかまいません。空白フィールドはすべてに一致します。たとえば、 [ポート(Ports)]フィールドを空白のままにすると、ルールはすべてのポートからの通話に適用されます。

## Cisco Unity Connection 8.x のコール ルーティング ルー ルの追加

第9章

#### コール ルーティング ルールの追加方法

- ステップ1 Cisco Unity Connection Administration で[コール管理(Call Management)]を展開し、[コールルー ティング(Call Routing)]を展開します。直接コールの場合は、[直接ルーティングルール(Direct Routing Rules)]を選択します。転送コールの場合は、[転送ルーティングルール(Forwarded Routing Rules)]を選択します。
- **ステップ 2** [直接ルーティング ルール (Direct Routing Rules)]ページまたは[転送ルーティング ルール (Forwarded Routing Rules)]ページで、[新規追加 (Add New)]を選択します。
- **ステップ3** [直接ルーティング ルールの新規作成(New Direct Routing Rule)]ページまたは[転送ルーティング ルールの新規作成(New Forwarded Routing Rule)]ページで、新しいサービスの名前を[表示名 (Display Name)]フィールドに入力します。
- ステップ 4 [保存 (Save)]を選択します。
- ステップ5 [直接ルーティング ルールの編集(Edit Direct Routing Rule)]ページまたは[転送ルーティング ルールの編集(Edit Forwarded Routing Rule)]ページで、該当する設定の入力を続けます(フィールド情報については、[ヘルプ(Help)]メニューで、[このページ(This Page)]を選択してください)。

(注) 新しいルールを作成するときは、コールのルーティングに使用する基準だけを指定し、ページのその他のフィールドは空白のままにしてもかまいません。空白フィールドはすべてに一致します。たとえば、[ポート (Ports)]フィールドを空白のままにすると、ルールはすべてのポートからの通話に適用されます。

ステップ6 設定の入力が終了したら、[保存(Save)]を選択します。

### Cisco Unity Connection 8.x のコール ルーティング ルー ルの変更

#### コール ルーティング ルールを変更するには

ステップ1 Cisco Unity Connection Administration で [コール管理(Call Management)]を展開し、[コールルー ティング(Call Routing)]を展開します。直接コールの場合は、[直接ルーティング ルール(Direct Routing Rules)]を選択します。転送コールの場合は、[転送ルーティング ルール(Forwarded Routing Rules)]を選択します。

1

- **ステップ2** [直接ルーティング ルール (Direct Routing Rules)]または[転送ルーティング ルール (Forwarded Routing Rules)]ページで、変更するコール ルーティング ルールの表示名を選択します。
- **ステップ3** [直接ルーティング ルールの編集(Edit Direct Routing Rule)]ページまたは[転送ルーティング ルー ルの編集(Edit Forwarded Routing Rule)]ページで、必要に応じて設定を変更します(フィールド情 報については、[ヘルプ(Help)]メニューで、[このページ(This Page)]を選択してください)。

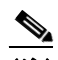

- (注) 空白フィールドはすべてに一致します。たとえば、[ポート(Ports)]フィールドを空白のまま にすると、ルールはすべてのポートからの通話に適用されます。
- ステップ4 ページで設定の入力が終了したら、[保存(Save)]を選択します。

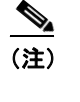

デフォルト コール ルーティング ルールが非アクティブに設定されていると、コールがループ する可能性があります。ルーティング ルールを変更する際に、すべてのコールが正しくルー ティングされることを確認してください。

### Cisco Unity Connection 8.x の電話言語設定の変更

#### ルーティング ルールの電話言語設定の変更方法

- ステップ1 Cisco Unity Connection Administration で[コール管理(Call Management)]を展開し、[コールルー ティング(Call Routing)]を展開します。直接コールの場合は、[直接ルーティング ルール(Direct Routing Rules)]を選択します。転送コールの場合は、[転送ルーティング ルール(Forwarded Routing Rules)]を選択します。
- **ステップ2** [直接ルーティング ルール (Direct Routing Rules)]または[転送ルーティング ルール (Forwarded Routing Rules)]ページで、変更するコール ルーティング ルールの表示名を選択します。
- ステップ3 [直接ルーティング ルールの編集(Edit Direct Routing Rule)]または[転送ルーティング ルールの編集(Edit Forwarded Routing Rule)]ページで、[システムのデフォルト言語を使用(Use System Default Language)]または[発信者から言語を継承する(Inherit Language from Caller)]を選択するか、リストから言語を選択します。
- ステップ4 [保存 (Save)]を選択します。

ſ

1

### Cisco Unity Connection 8.x でのコール ルーティング ルールの順序変更

#### コール ルーティングの順序の変更方法

- ステップ1 Cisco Unity Connection Administration で[コール管理(Call Management)]を展開し、[コールルー ティング(Call Routing)]を展開します。直接コールの場合は、[直接ルーティング ルール(Direct Routing Rules)]を選択します。転送コールの場合は、[転送ルーティング ルール(Forwarded Routing Rules)]を選択します。
- **ステップ2** [直接ルーティング ルール (Direct Routing Rules)]ページまたは[転送ルーティング ルール (Forwarded Routing Rules)]ページで、[順序の変更 (Change Order)]を選択します。
- **ステップ3** [直接ルーティング ルールの順序の編集(Edit Direct Routing Rule Order)]ページまたは[転送ルー ティング ルールの順序の編集(Edit Forwarded Routing Rule Order)]ページの再編成リストで、移動 するルールの名前を選択し、必要に応じて上向きまたは下向き矢印を選択します。
- ステップ4 ルールの順序変更が終了したら、[保存(Save)]を選択します。

### Cisco Unity Connection 8.x のコール ルーティング ルー ルの削除

#### コール ルーティング ルールの削除方法

- ステップ1 Cisco Unity Connection Administration で [コール管理(Call Management)]を展開し、[コール ルー ティング(Call Routing)]を展開します。直接コールの場合は、[直接ルーティング ルール(Direct Routing Rules)]を選択します。転送コールの場合は、[転送ルーティング ルール(Forwarded Routing Rules)]を選択します。
- **ステップ 2** [直接ルーティング ルール (Direct Routing Rules)]ページまたは[転送ルーティング ルール (Forwarded Routing Rules)]ページで、削除するルールの表示名を選択します。
- **ステップ3** [選択項目の削除(Delete Selected)]を選択します。
- ステップ 4 削除の確認を求めるダイアログボックスで、[OK] を選択します。